## Réduire le poids d'images

Avec le logiciel Photofiltre 7

Ce tutoriel est basé sur le logiciel gratuit **Photofiltre 7** (à ne pas confondre avec Photofiltre Studio, payant). *Téléchargement sur le site de l'auteur : <u>http://www.photofiltre-studio.com/pf7.htm</u>* 

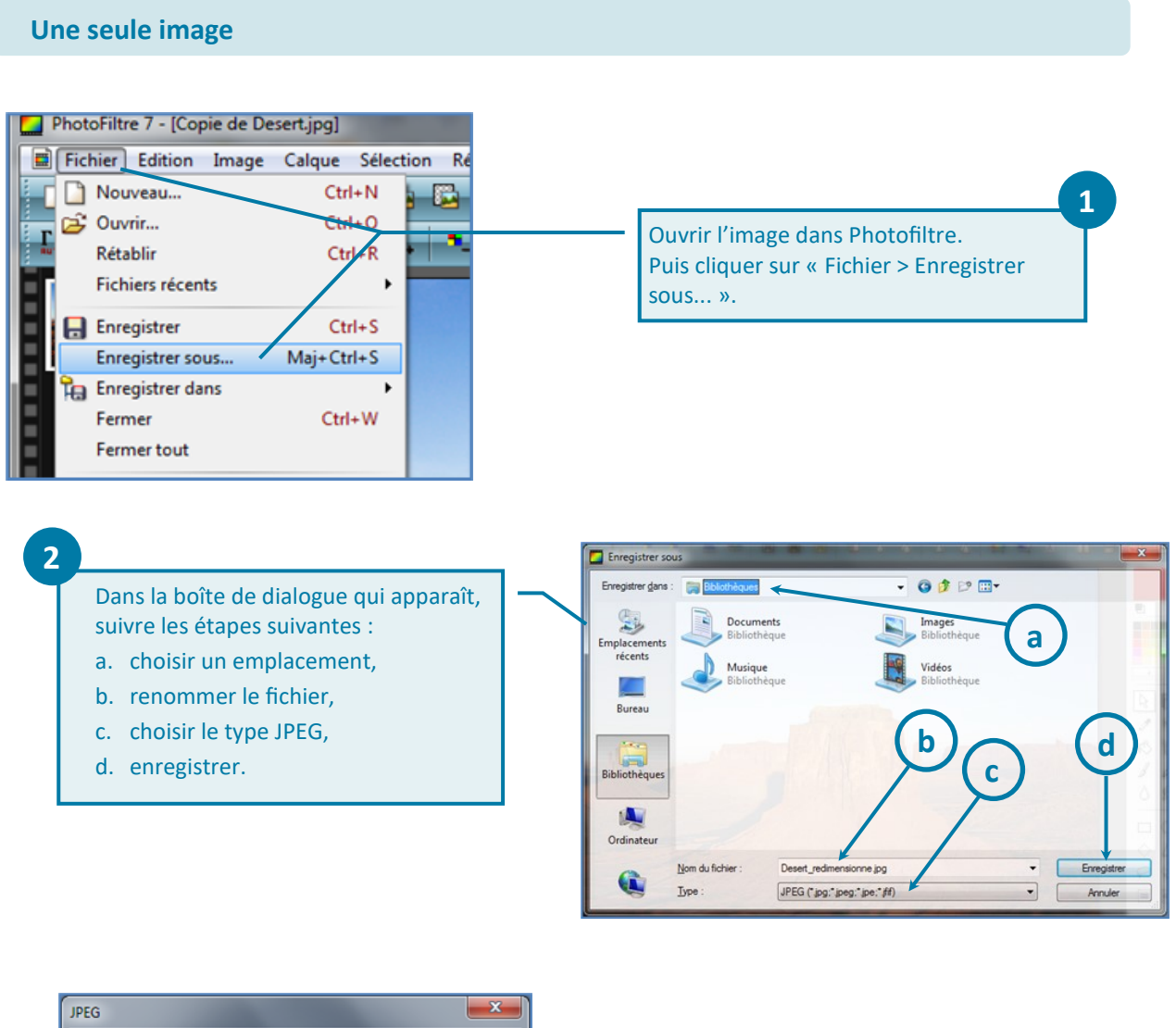

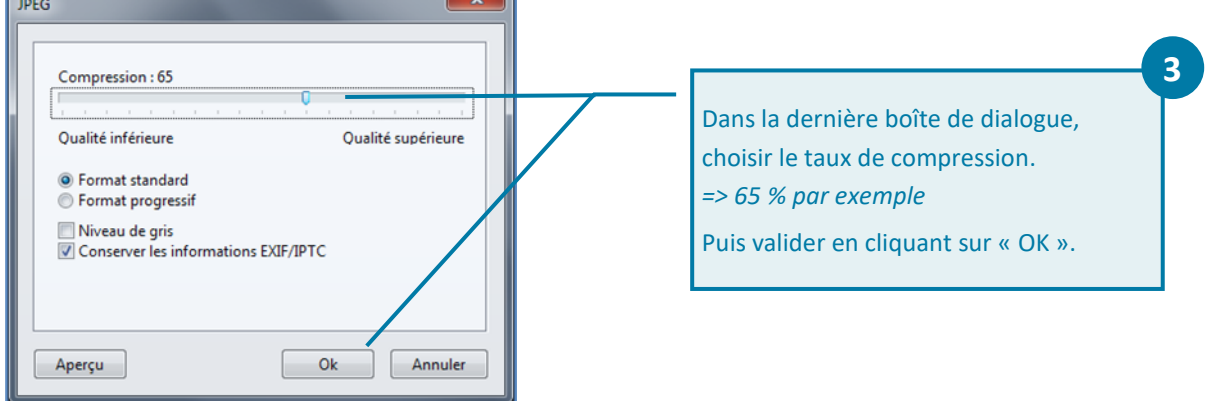

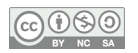

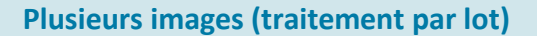

Prérequis : placer toutes les images à compresser dans un même dossier.

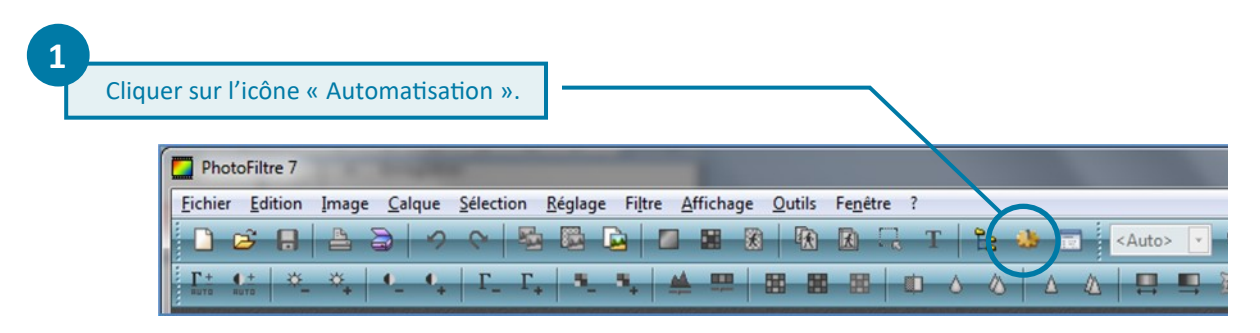

2

Sous l'onglet « Fichier » :

- a. choisir le dossier source (contenant les images à modifier) ;
- b. définir le dossier d'export (qui contiendra les images modifiées) ; Possibilité de choisir un dossier existant ou d'en créer un.
- c. donner un nom à la série d'image : cocher « Séquence », puis choisir le nom voulu ;
- d. choisir le format d'export JPEG et déplacer le curseur pour choisir un taux de compression de 65%.

| (a)                                                                                                    |     | Device                                           |
|----------------------------------------------------------------------------------------------------|-----|--------------------------------------------------|
| arches np.ipg                                                                                                    | ~   | C:\\Public\Pictures\Sample Pictures              |
| azalées - Copie - Copie.jpg<br>azalées - Copie.jpg<br>azalées.jpg<br>Chrysanthemum - Copie.jpg<br>Chrysanthemum.jpg<br>Copie de Chrysanthemum.jpg<br>Copie de Copie de Chrysanthemum.jpg<br>Copie de Desert.jpg |     | Format source :<br>Images les plus courantes 🔹 🐨 |
|                                                                                                    |     | Sélection personnalisée                          |
|                                                                                                    |     | ( d                                              |
| Drssier d'export :                                                                                                    | 200 | Format d'export :                                |
| C:\Users\MLucas\Desktop\Essai PF                                                                                                    |     | JPEG (*.jpg)                                     |
| Séquence                                                                                                    |     | Ū                                                |
| C                                                                                                    |     |                                                  |

 Automatisation

 Cliquer sur l'onglet « Action ».

 Puis valider en cliquant sur « OK ».

 Sosier source : C\Users\Public\Pictures\Sample Pictures

 - A image

 Dossier Kexport : C\Users\MLucas\Desktop\Essai PF

 - Format droport : IPEG (\*jpg)

 - Compression 67

 Sequence :

 - Exemple\_0001.jpg == Exemple\_0021.jpg

 Taille de l'image :

 - 800 x750 piels

 - Onserver les proportions

 - Optimiser

 - Optimiser

 - Mating

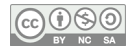